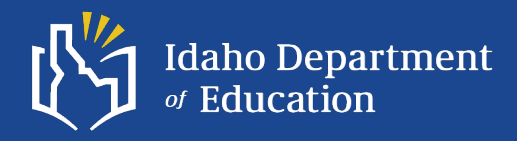

### **ISAT Data**

ESEA-IDEA Conference, Fall 2024

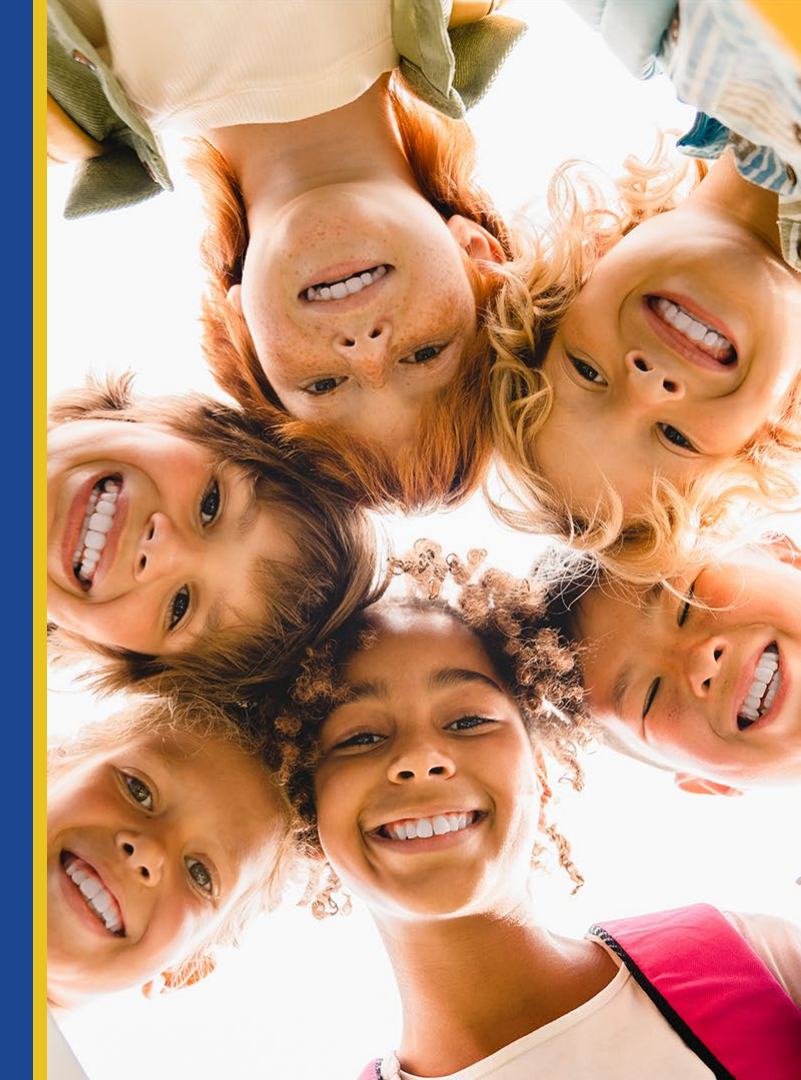

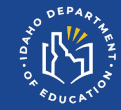

### Who We Are

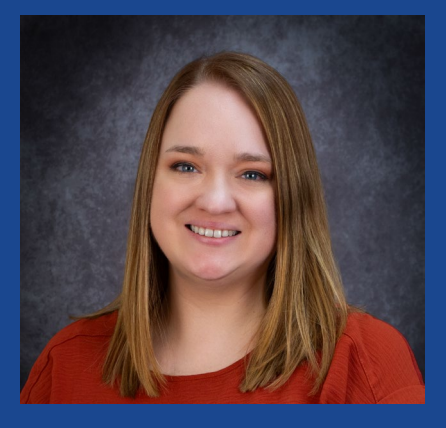

Amber Van Vooren ISAT Coordinator 208-332-6979 avanvooren@sde.idaho.gov

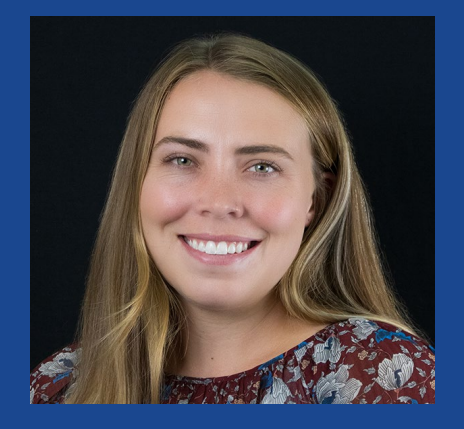

Kristi Pierce

208-332-6903 kpierce@sde.idaho.gov

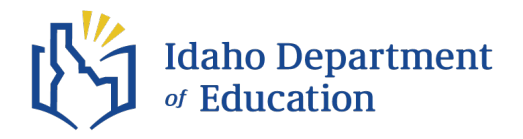

## Agenda

- ✓ How TIDE affects Reporting
- ✓ Navigating the Reporting platform
  - Generating the dashboard
  - Types of reports
- ✓ Featured report: Target Level Reports
- Comparing ISAT Reporting data to Idaho Accountability Measures

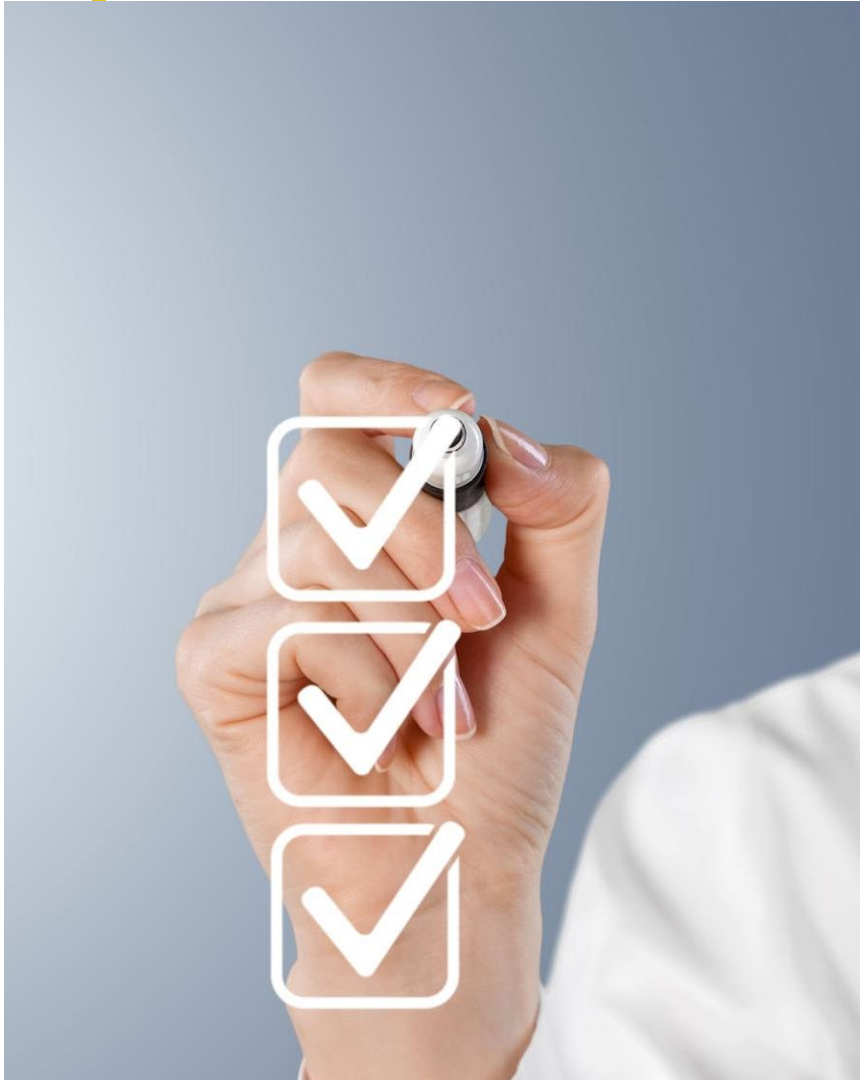

### **Table of Contents and Resources**

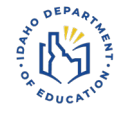

| Topic(s)                                                                                                    | Resources and Links                                                               |
|----------------------------------------------------------------------------------------------------|-----------------------------------------------------------------------------------|
| <ul><li>How TIDE affects Reporting</li><li>User roles</li><li>Rostering</li></ul>                                            | <u>TIDE User Guide</u><br><u>Technology Manual</u><br><u>Reporting User Guide</u> |
| <ul><li>Navigating the Reporting platform</li><li>Dashboard generator</li><li>Types of reports</li></ul>                     | ISR Family-Facing Guides<br>Reporting User Guide                                  |
| <ul><li>Featured Report: Target Level Report</li><li>How to read the report</li><li>Target trend analysis template</li></ul> | Target Analysis Resources                                                         |
| Comparing ISAT Reporting to Idaho Accountability Measures                                                                    | 2024 Accountability Business Rules<br>Public ISAT and IDAA Data<br>OTIS<br>ADEA   |

Before we get started, let's check in.

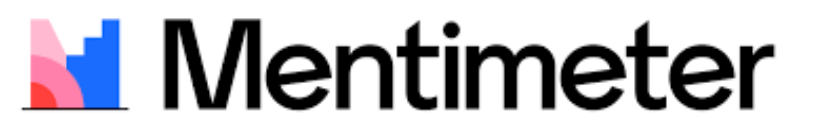

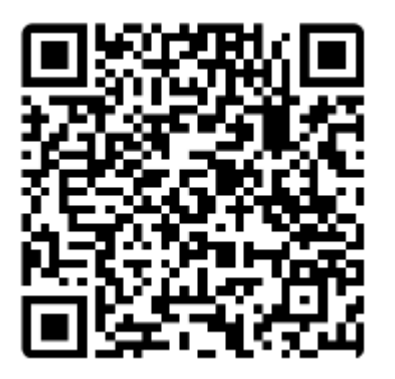

Scan the QR code

Or join at menti.com

Log in code: 6609 7605

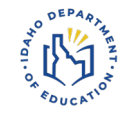

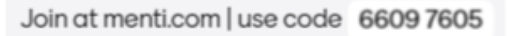

I know how to access the Reporting Platform.

I know different reports that are available.

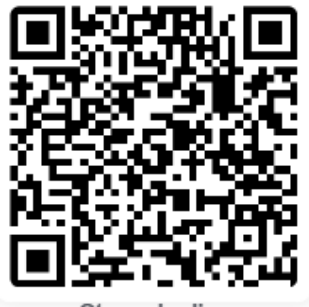

erate ISAT reports.

to make instructional decisions.

Strongly disagree

Strongly agree

🞽 Mentimeter

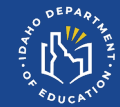

## Getting Started: How TIDE affects Reporting

### **Understanding User Roles**

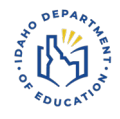

| User                                                                                 | Abbreviation | Which Students Appear in<br>Reports                                | Filter Options                   | Aggregate<br>Comparisons<br>Available        |
|--------------------------------------------------------------------------------------|--------------|--------------------------------------------------------------------|----------------------------------|----------------------------------------------|
| Test<br>Administrator                                                                | ТА           | None                                                               | None                             | School<br>District<br>State                  |
| Teacher                                                                              | TE           | All students in your classes<br>who have completed<br>assessments  | By class roster                  | Your students<br>School<br>District<br>State |
| School<br>principal, counselor,<br>instructional coaches                             | SC           | All students in your school<br>who have completed<br>assessments   | Select a teacher, then by roster | Your School<br>District<br>State             |
| <b>District</b><br>Tech Director, District<br>Testing Coordinator,<br>Superintendent | DC or DA     | All students in your district<br>who have completed<br>assessments | By school                        | Your district<br>State                       |

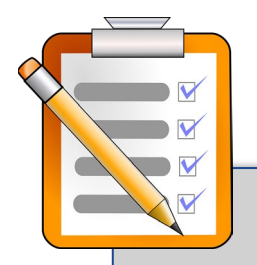

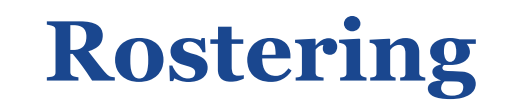

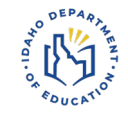

Students must be rostered to their subject-specific teachers for the teachers to access meaningful ISAT data.

For help with rostering, use the <u>TIDE User Guide</u>.

**Note:** For elementary schools, this may be the homeroom teacher **only.** 

For secondary, each teacher may have **several** class periods rostered to them. There are **two** places where you can access the TIDE User Guide.

- Printable PDF
- Embedded within TIDE

### Finding the TIDE User Guide

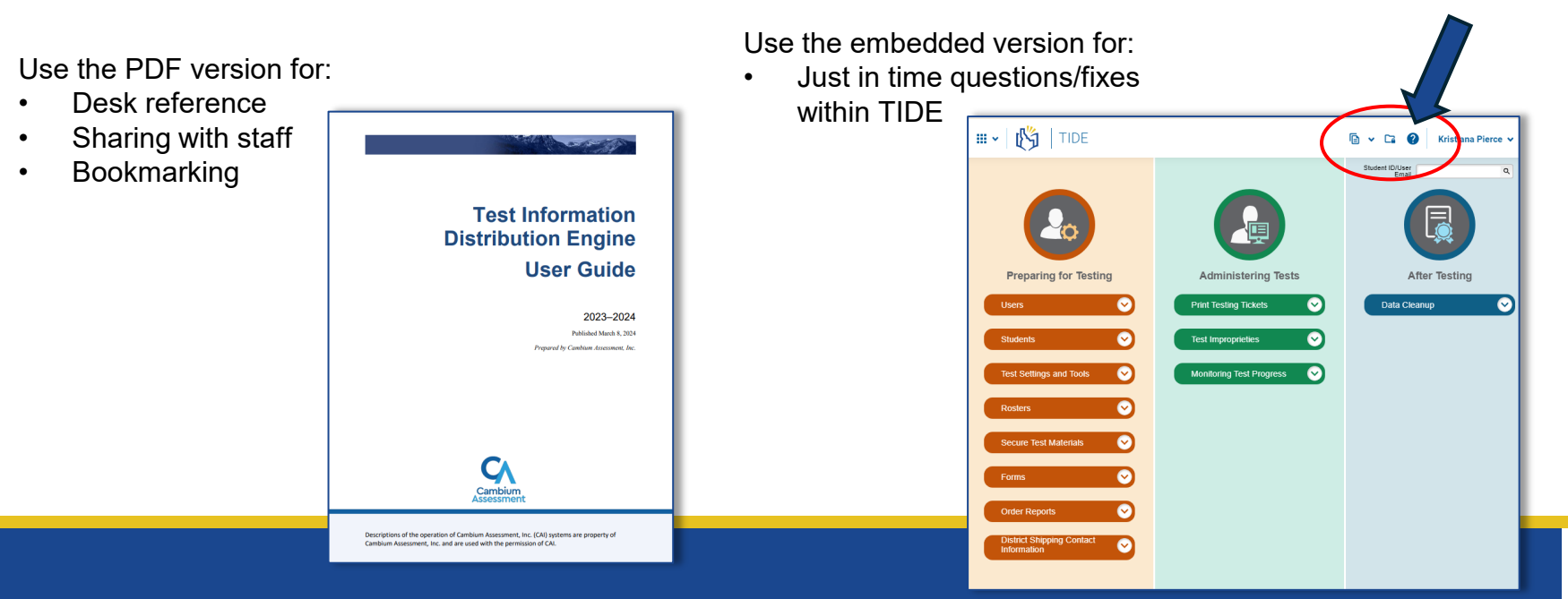

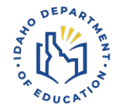

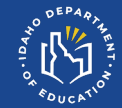

## **Navigating the ISAT Reporting System**

### Logging in to Reporting

#### Log in to Reporting via the Idaho Portal.

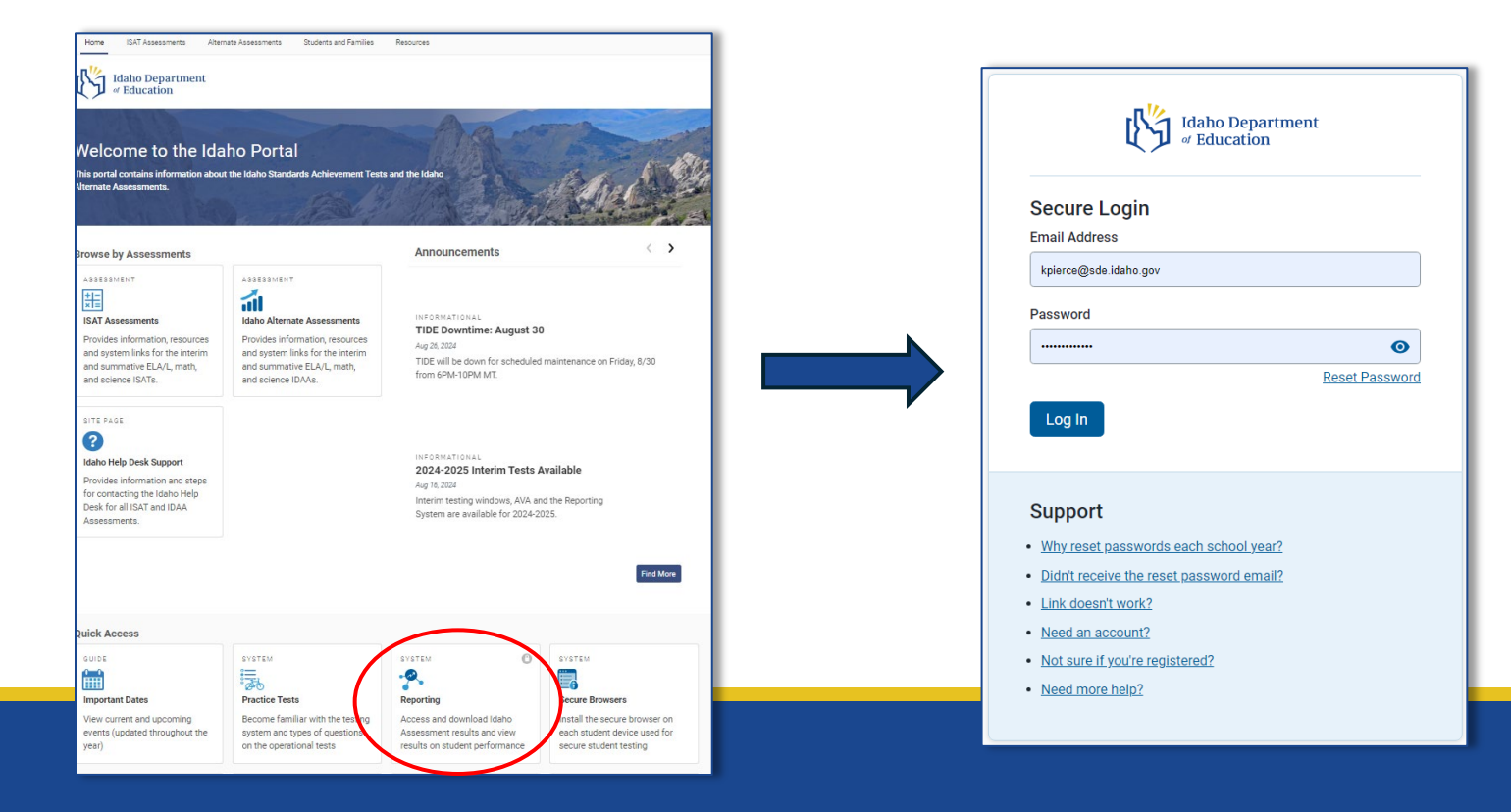

**Note:** If this is your first time logging in this school year, you will need to reset your password.

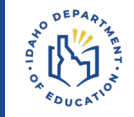

### **Dashboard Generator**

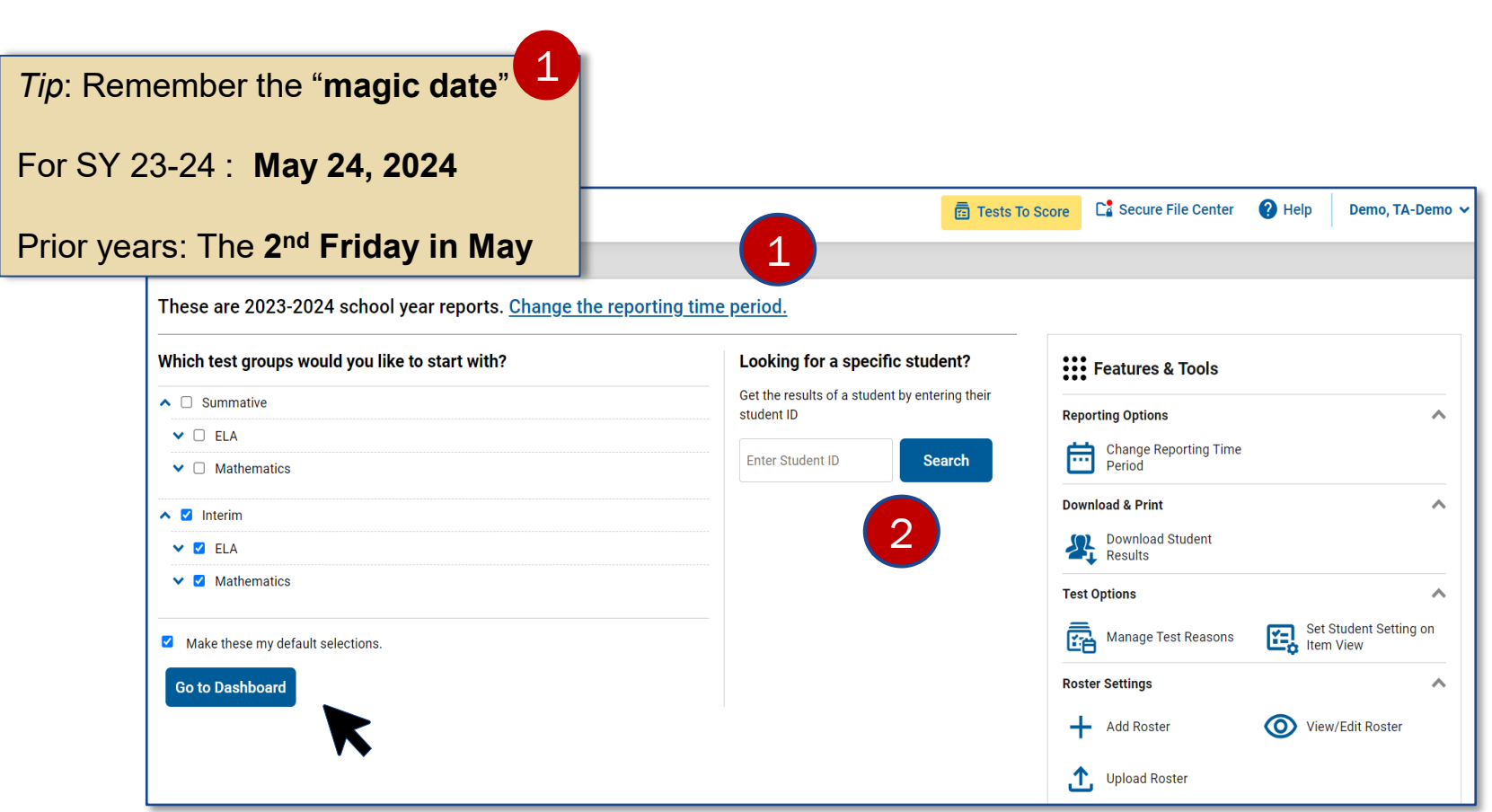

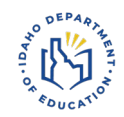

### **Dashboard: Test Group Cards**

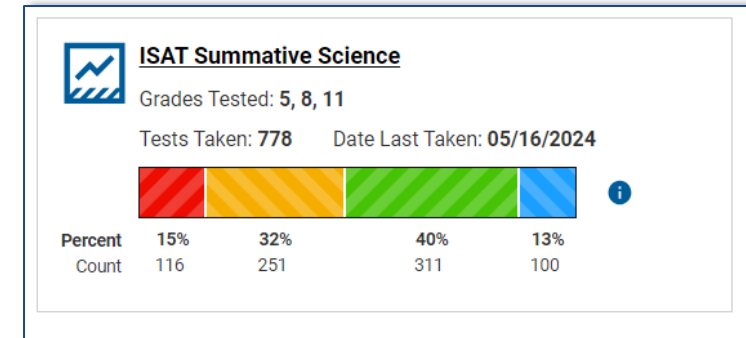

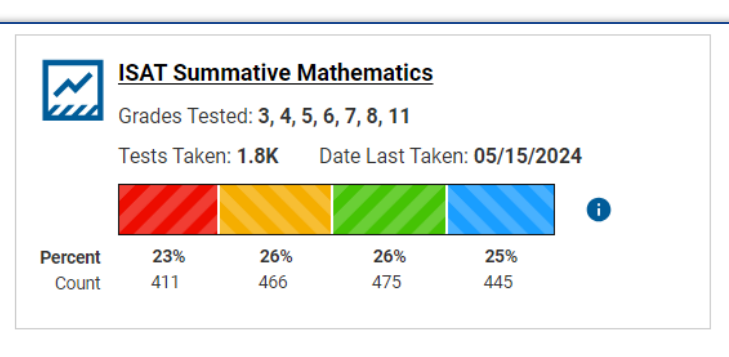

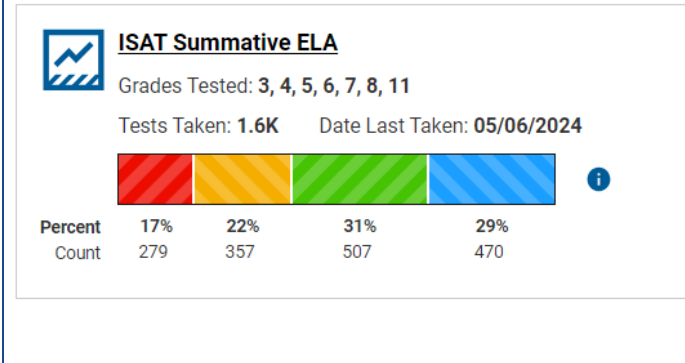

#### Test group cards show:

 performance level distributions across all tested grade levels

#### The data users see depends on:

their level of access (district, school, or roster)

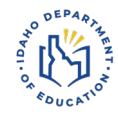

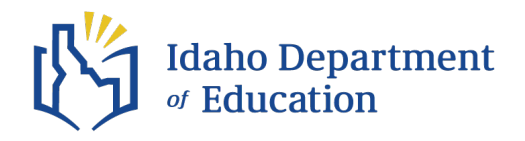

Check what you already know!

### **Types of Reports**

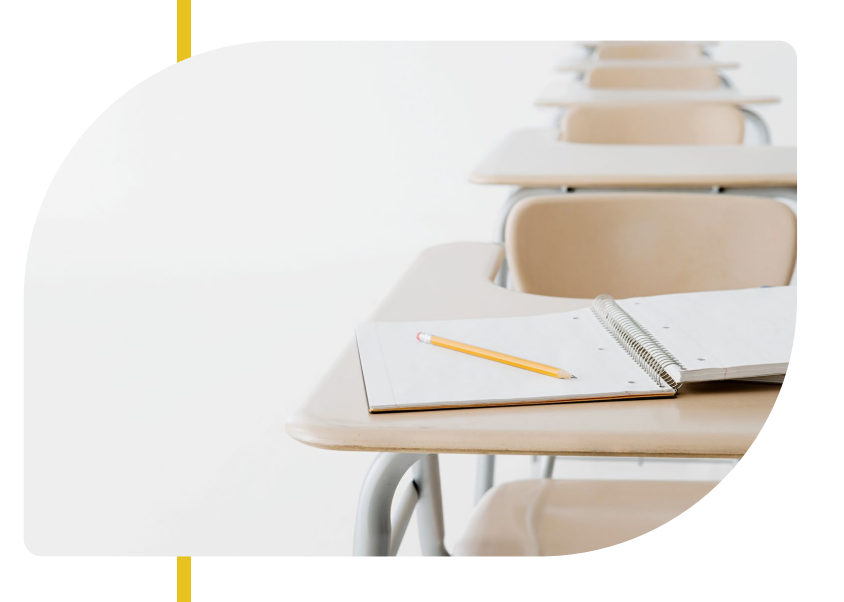

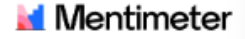

# What reports are you already aware of? (Name in 1-2 words)

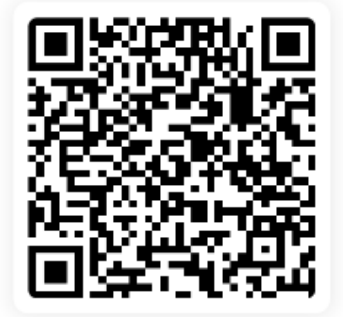

leader focus creative inspiration bold transpiration

#### **'Performance on Test' Report**

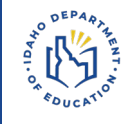

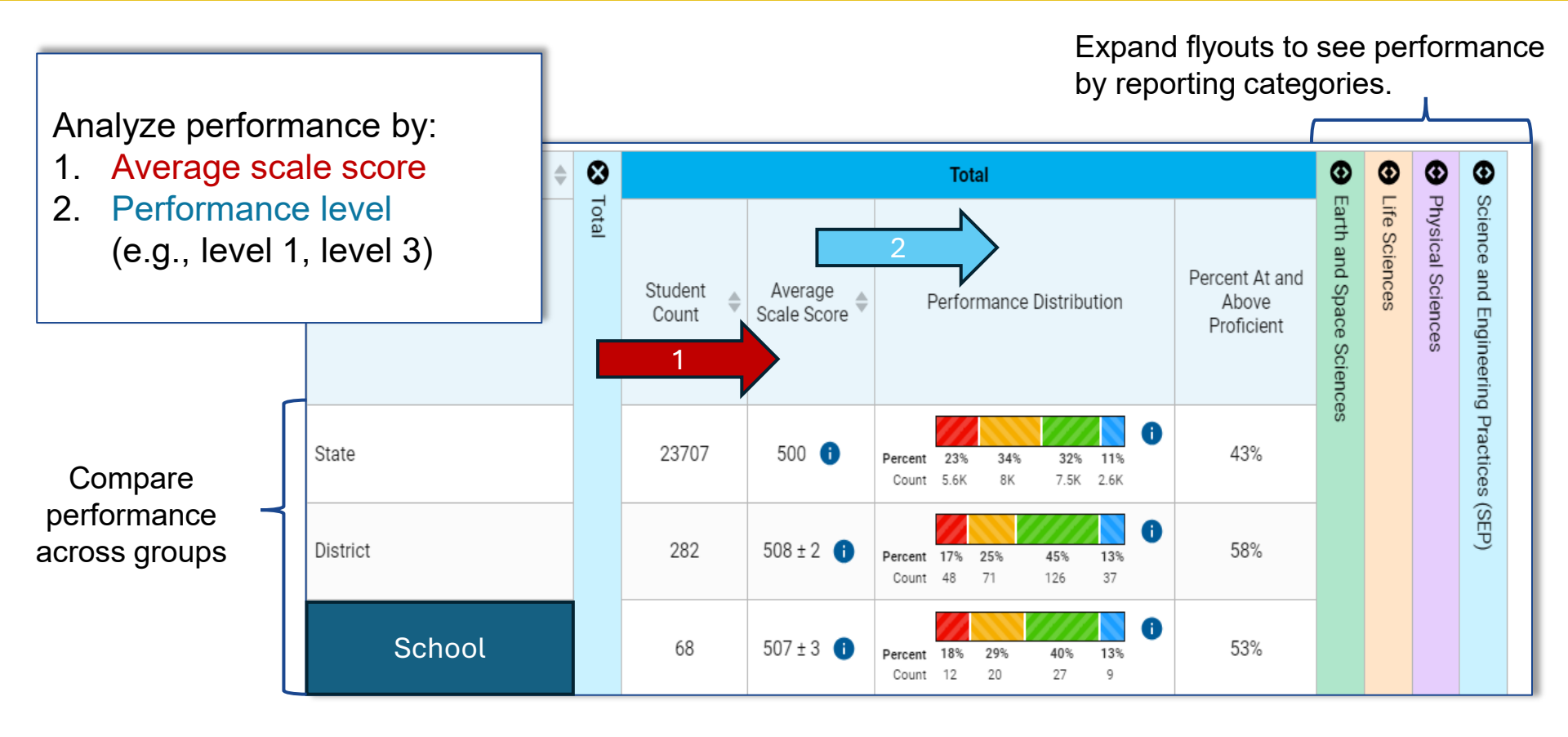

### **Longitudinal Reports**

#### What:

## Shows one **cohort's** performance over 3 years

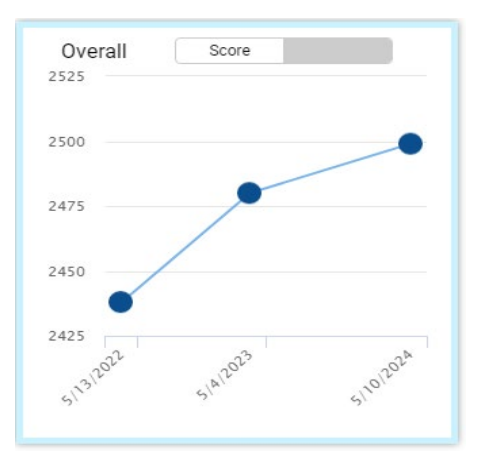

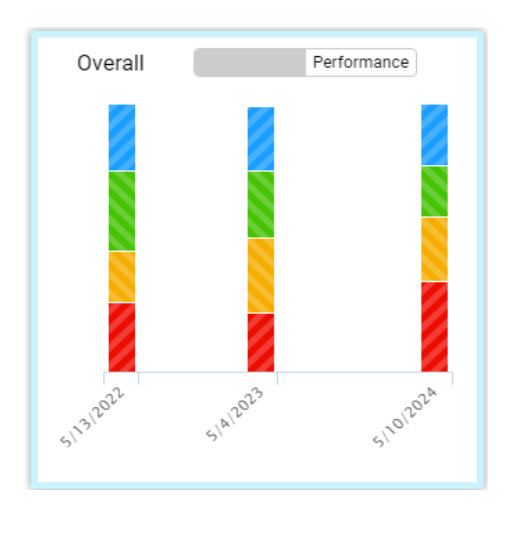

#### Where:

From the "*Performance on Tests*" page at the District, School, or Roster level, select "Longitudinal Report" under "Features and Tools"

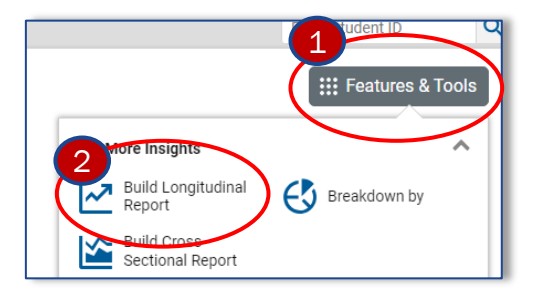

For example:  $3^{rd}$  graders in 2022  $\rightarrow 4^{th}$  graders in 2023  $\rightarrow 5^{th}$  graders in 2024

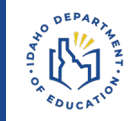

### **Cross-Sectional Reports**

#### What:

## Shows **one grade level's** performance over 3 years

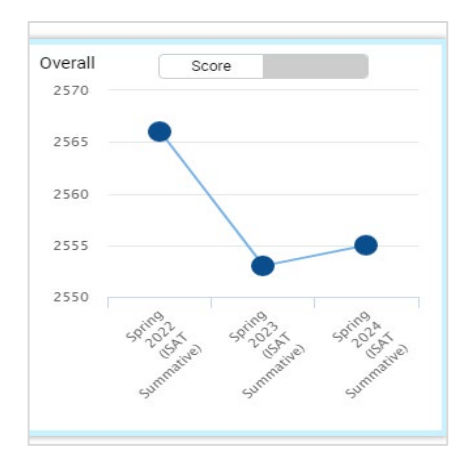

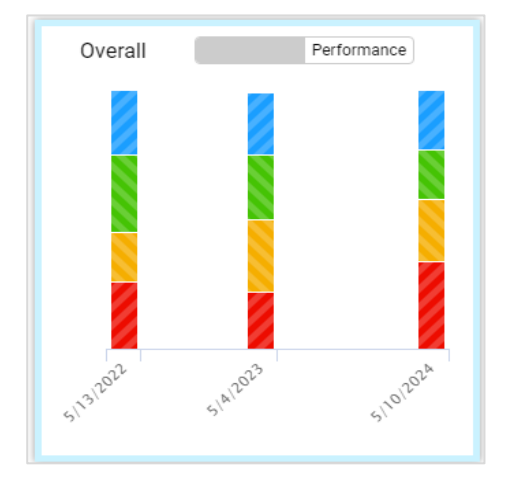

#### Where:

From the "*Performance on Tests*" page at the District, School, or Roster level, select "Cross-Sectional Report" under "Features and Tools"

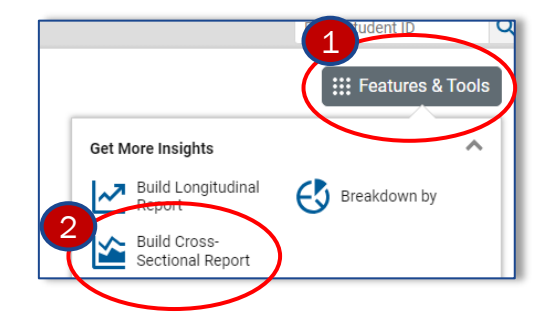

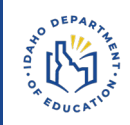

For example: 5<sup>th</sup> graders in 2022  $\rightarrow$  5<sup>th</sup> graders in 2023  $\rightarrow$  5<sup>th</sup> graders in 2024

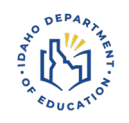

### **Student Data Files**

#### What:

Provide customizable and detailed student performance and demographic information in an Excel spreadsheet.

| Student Results Generator                                                                                                    |                        |                       |                    |
|----------------------------------------------------------------------------------------------------|------------------------|-----------------------|--------------------|
| Report Type         Individual Student Report         Student Data File                                                                                                 |                        |                       |                    |
| Print Options                                                                                                    | €                      | €                     | ⊗                  |
| Report Format  XLS CSV TXT  Output  Data File for Each Test  Sub-scores will not be available in the combined data file; only overall scores/measures will be included. | 1. Select Test Reasons | 2. Select Assessments | 3. Select Students |

#### Where:

From the "*Performance on Tests*" page at the District, School, or Roster level, select "Download Student Results" under "Features and Tools," then follow the filter options to customize your report.

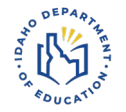

#### Individual Student Reports

#### What:

Provide details on individual student performance on **one test subject**.

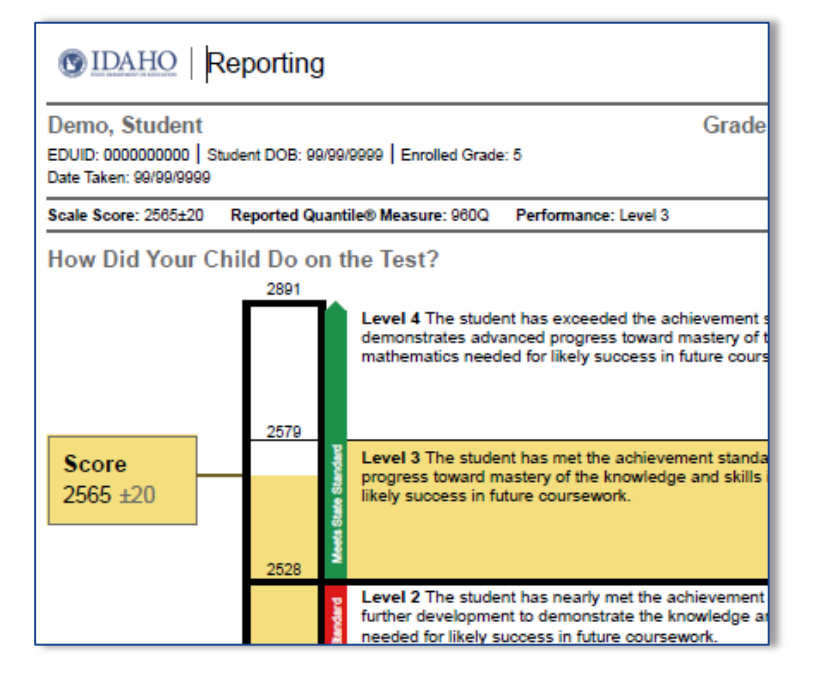

#### Where:

From the "*Performance on Tests*" page at the District, School, or Roster level, select "Download Student Results" under "Features and Tools," then follow the filter options to customize your report.

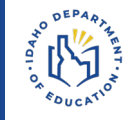

#### LEAs are required by IDAPA to send student results on the ISAT to families within three weeks of receipt from the state.

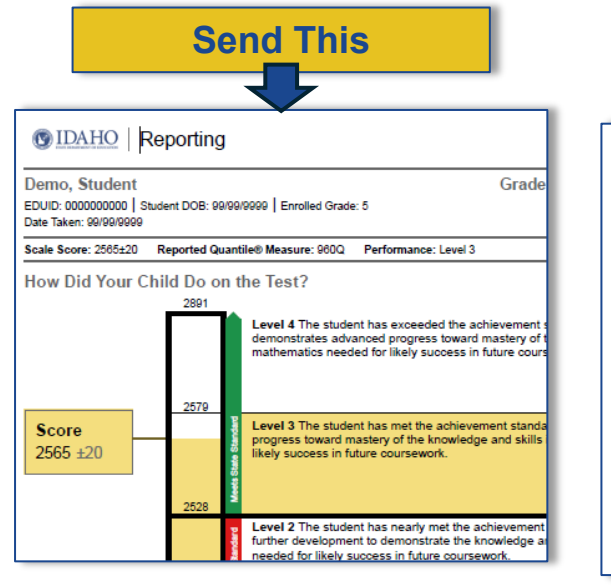

You may send the reports either digitally or as a paper copy.

#### Understanding Your Student's Scores

#### On the Idaho Standards Achievement Test in Science

Your student's score report for the 2024 Idaho Standards Achievement Test (ISAT) in Science provide your family with useful information, including:

- how your student scored on end-of-year, statewide assessments in Science;
- whether the score meets Idaho's standards for achievement, and;
- how your student's scores compare with students in their school, their district, and across Idaho.

This brochure provides you with guidance on understanding the score report, answers a few frequen asked questions about the assessment, and offers direction on where to go to find additional resources. Use the Department provided brochures to help families understand their student's ISAT scores.

PARTS OF THE

With This

Access the brochures on our website or using the links below. $\underline{ELA/L \text{ and } Math} - \underline{Spanish}$  $\underline{Science} - \underline{Spanish}$ 

### **Summative Reporting Reminders**

- ✓ Reporting populates summative ISAT and IDAA data ~10 business days after students complete all portions of the test in that subject
- To receive reports more quickly, administer the PT before the CAT (PT takes more time to score)
- Scores in Reporting are considered "raw" data and may vary from publicly reported ISAT data

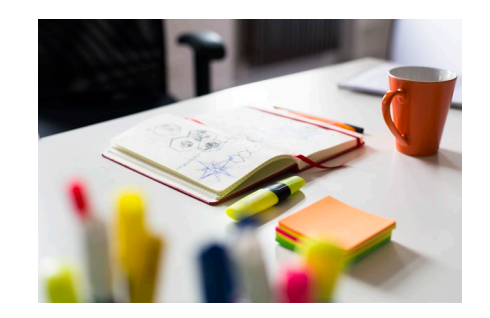

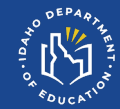

## Featured Report: Target Reports and Analysis

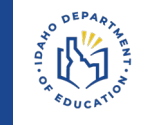

| Roster 🔶             | Teacher 👙 |                                   |                |                    |                |                    |                |                    |                |                    |                |                    |                |                    |             |
|----------------------|-----------|-----------------------------------|----------------|--------------------|----------------|--------------------|----------------|--------------------|----------------|--------------------|----------------|--------------------|----------------|--------------------|-------------|
|                      |           | Informational Texts               |                |                    |                |                    |                |                    |                |                    |                |                    |                |                    |             |
|                      |           | Claim<br>Average 🜲<br>Scale Score | Target 8 🚯     |                    | Target 9 🧃     |                    | Target 10 🚺    |                    | Target 11 🕤    |                    | Target 12 🚺    |                    | Target 13 🚺    |                    | Tarç        |
|                      |           |                                   | Proficient? () | Weak or<br>Strong? | Proficient? () | Weak or<br>Strong? | Proficient? () | Weak or<br>Strong? | Proficient? () | Weak or<br>Strong? | Proficient? () | Weak or<br>Strong? | Proficient? () | Weak or<br>Strong? | Proficient? |
| State                |           | 2507±1 👔                          | ~              | _                  | ~              | —                  | ×              | +                  | ~              | —                  | ~              | =                  | ~              | +                  | ~           |
| District             |           | 2504±5 👔                          | Θ              | -                  | Θ              | _                  | ×              | +                  | ~              | =                  | ~              | =                  | ~              | =                  | ~           |
| Chool                |           | 2554±16 👔                         | Θ              | _                  | Θ              | —                  | ~              | +                  | ~              | =                  | Θ              | =                  | ~              | +                  | Θ           |
|                      |           | 2404±26 👔                         | ×              | -                  | ×              | _                  | Θ              | =                  | Θ              | =                  | *              | _                  | *              | *                  | *           |
| Teacher/Roster Names | 2572±33 👔 | Θ                                 | -              | Θ                  | =              | ~                  | =              | ~                  | =              | Θ                  | =              | *                  | =              | Θ                  |             |
|                      | 2561±29 👔 | Θ                                 | _              | Θ                  | —              | ~                  | =              | Θ                  | _              | *                  | =              | •                  | =              | Θ                  |             |
|                      |           | 2532 ± 24 🚯                       | Θ              | -                  | •              | =                  | Θ              | =                  | ~              | =                  | •              | _                  | ~              | +                  | •           |

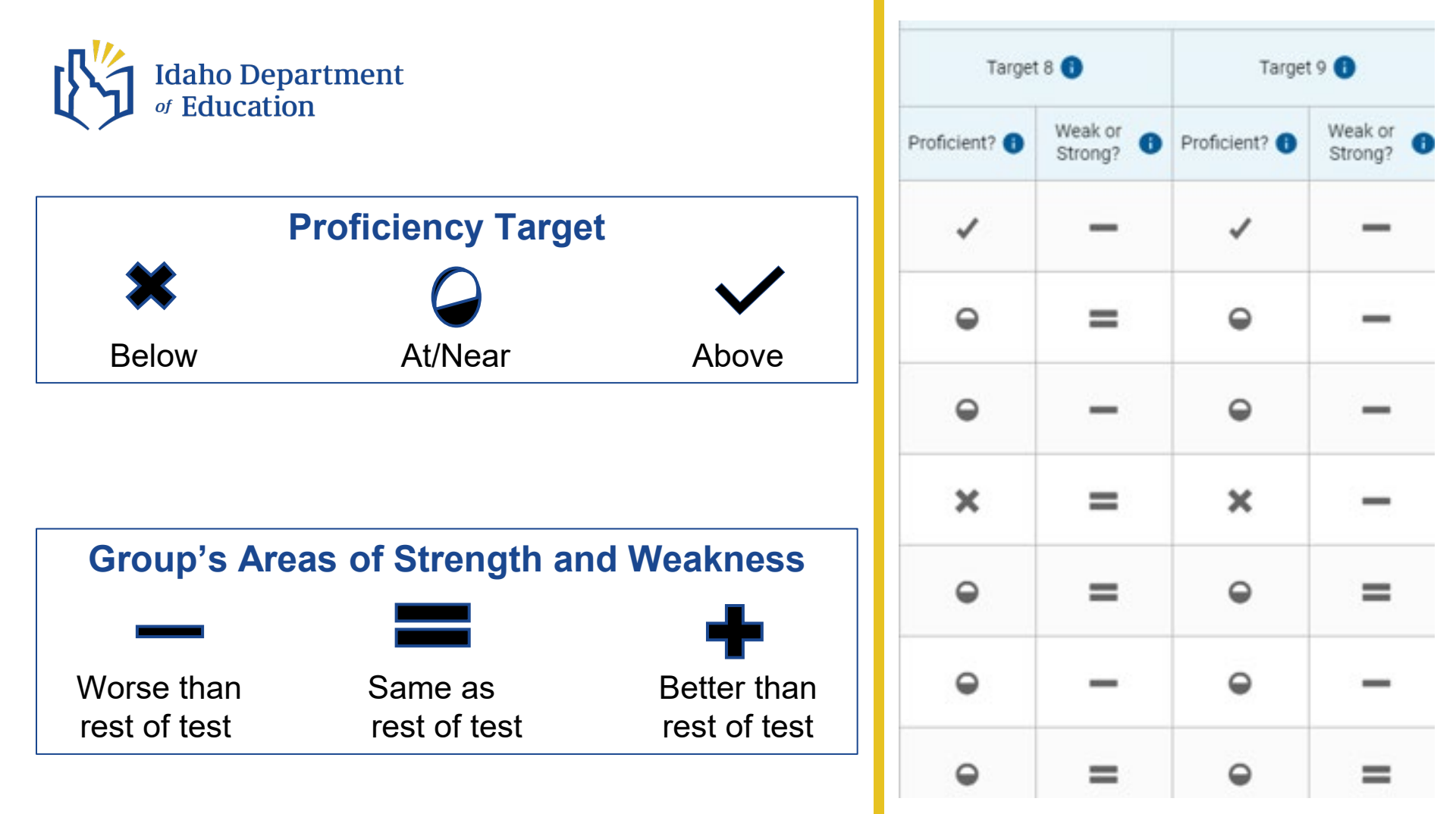

How did the class perform on <u>this target</u> compared to the <u>fixed proficiency standard</u> (i.e. cut score)?

Which symbol would appear on the target report to indicate that?

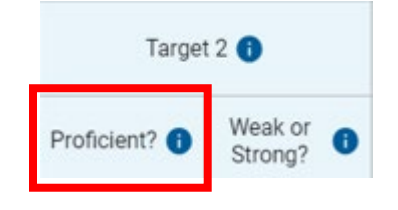

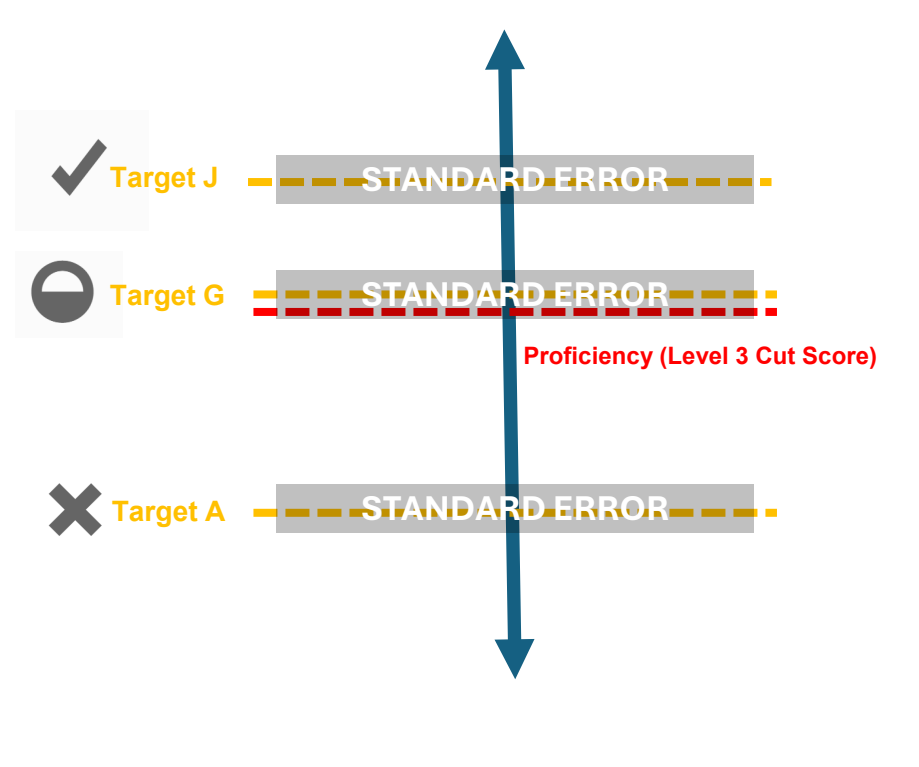

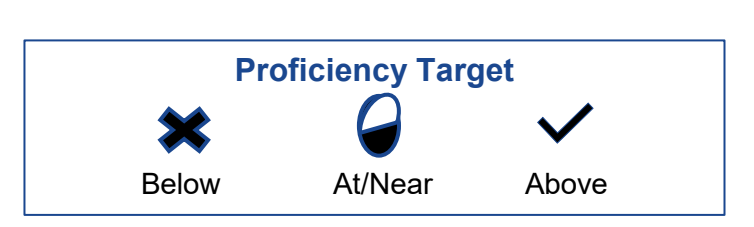

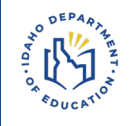

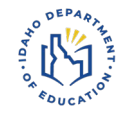

How did this group perform on <u>this target</u> compared to their <u>actual overall performance</u>?

What symbol would appear on the target report to indicate that?

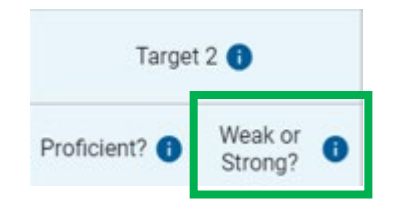

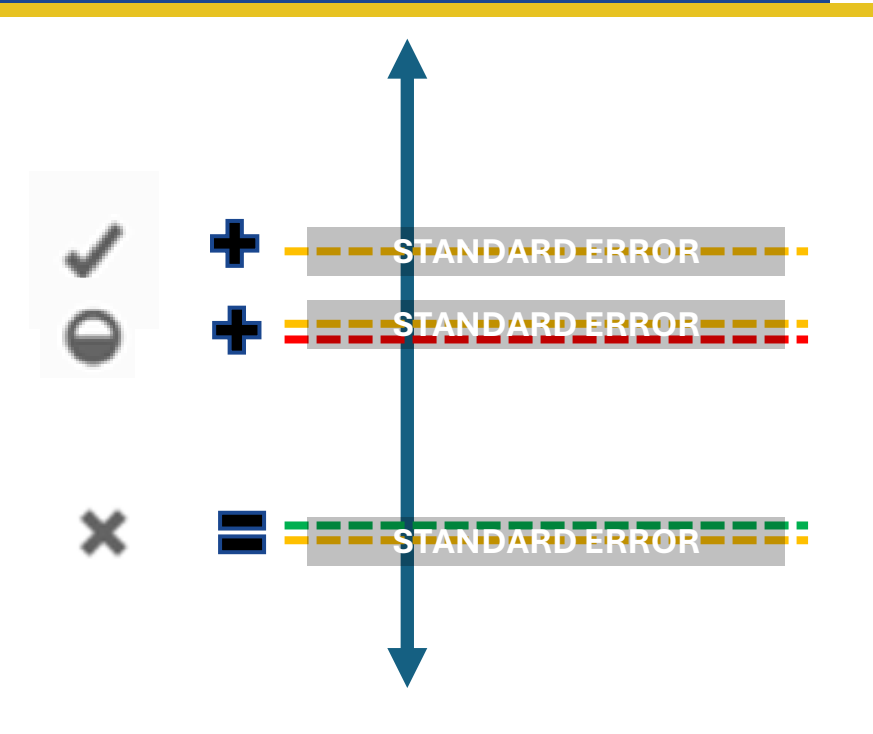

**Group's Areas of Strength and Weakness** 

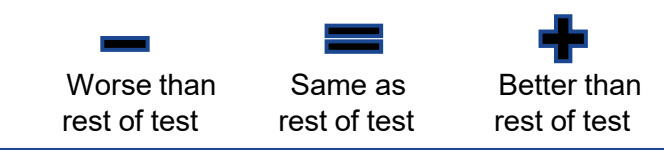

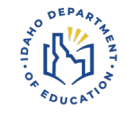

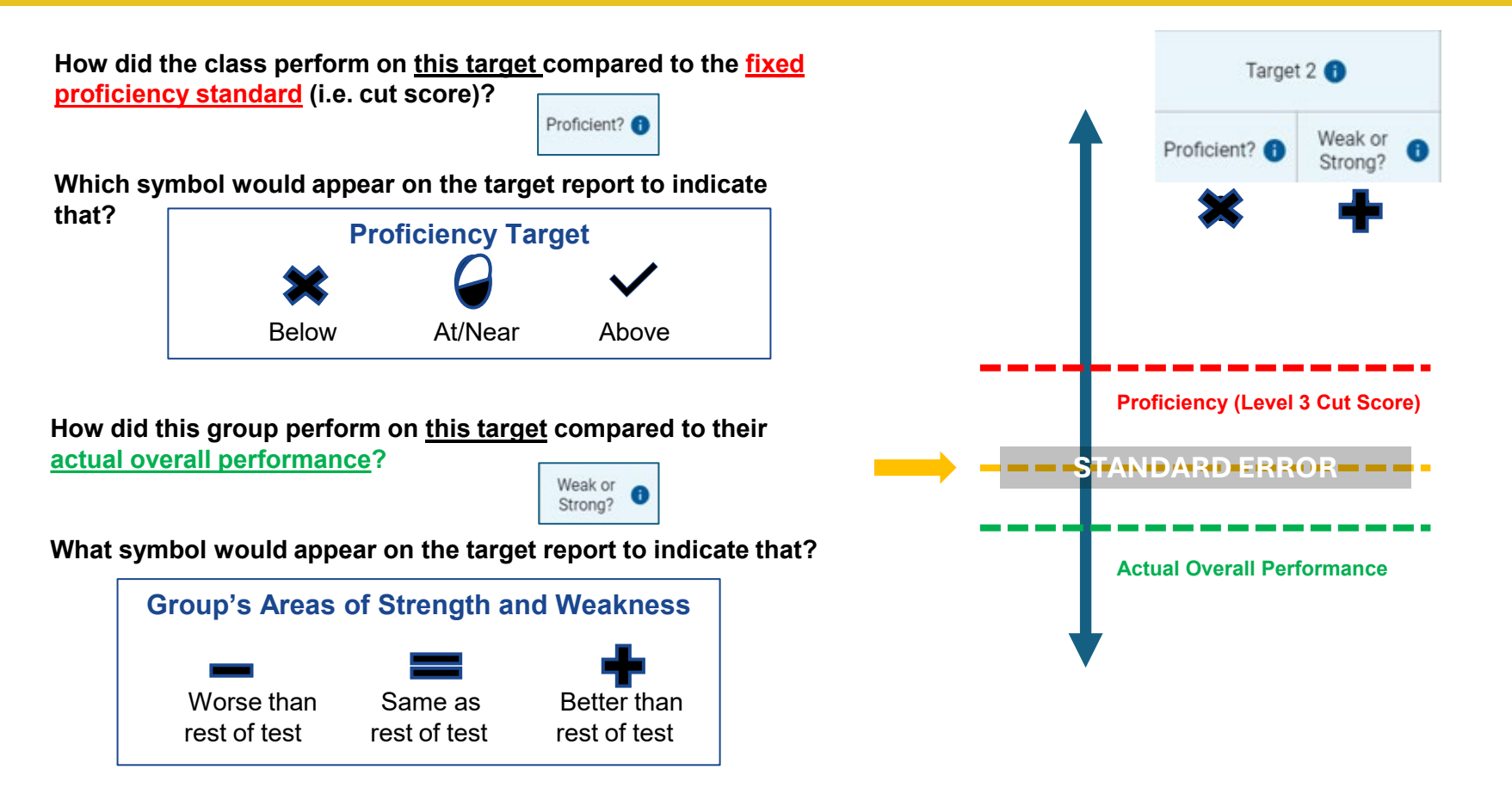

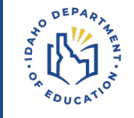

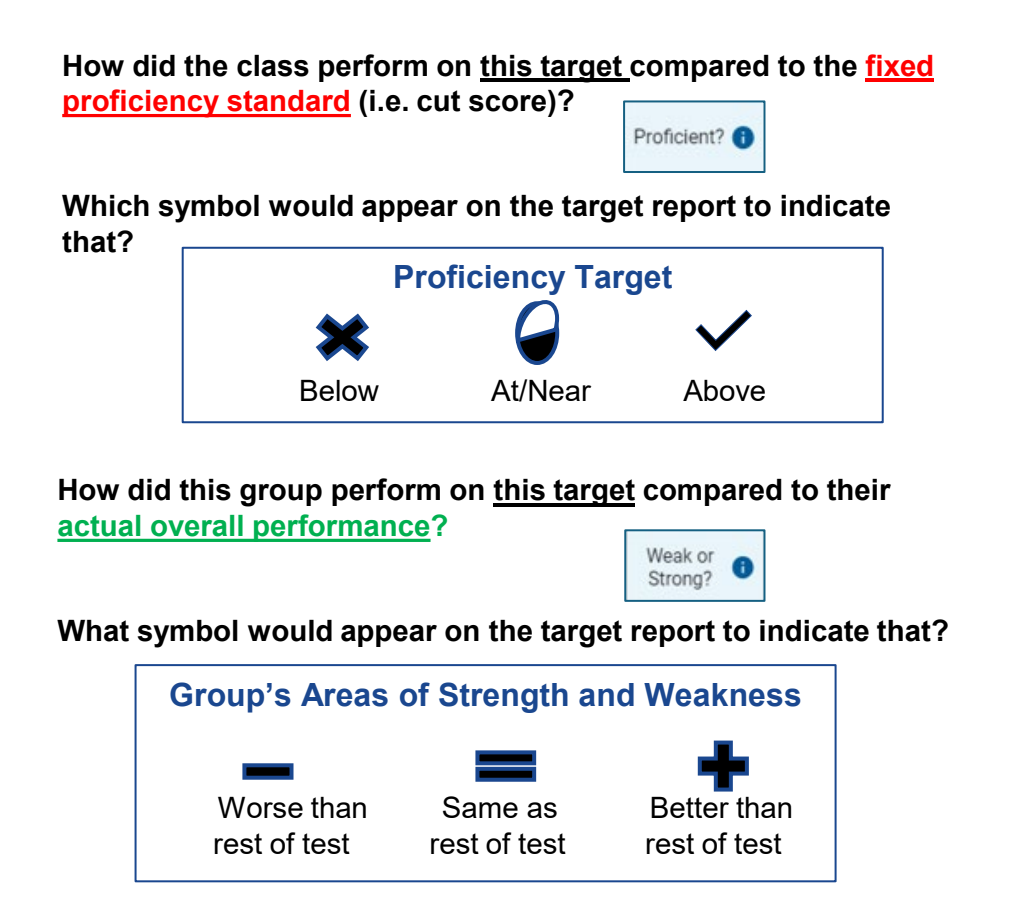

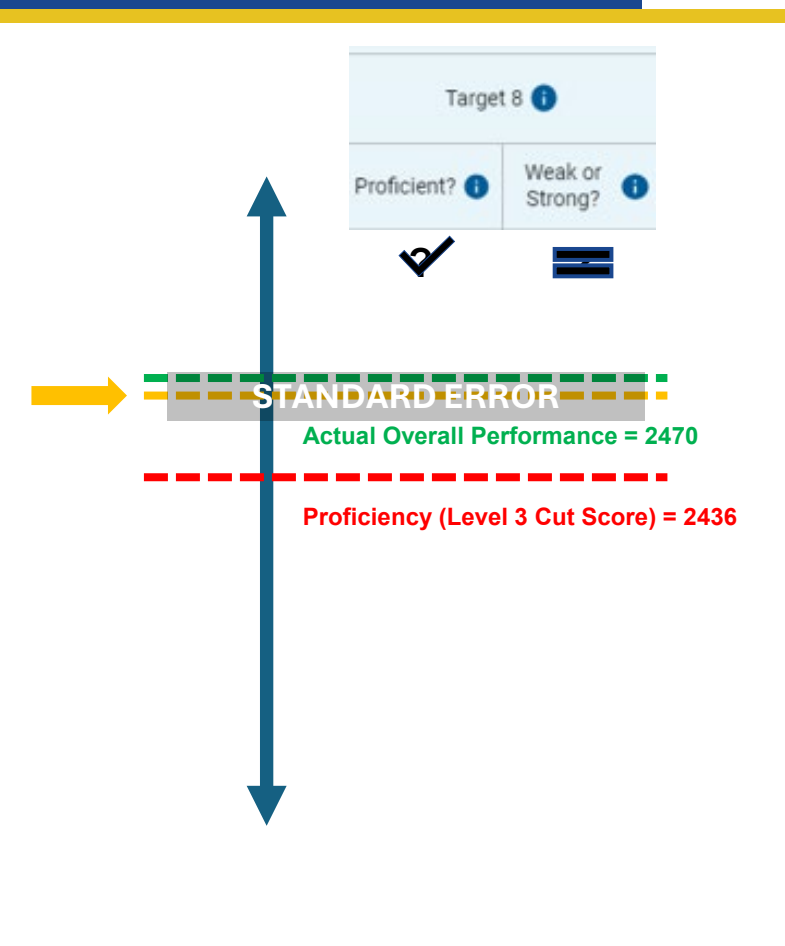

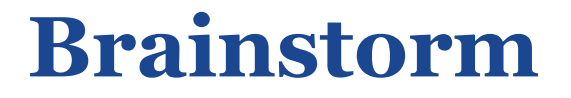

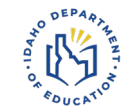

## How might you use the target level report to make instructional decisions?

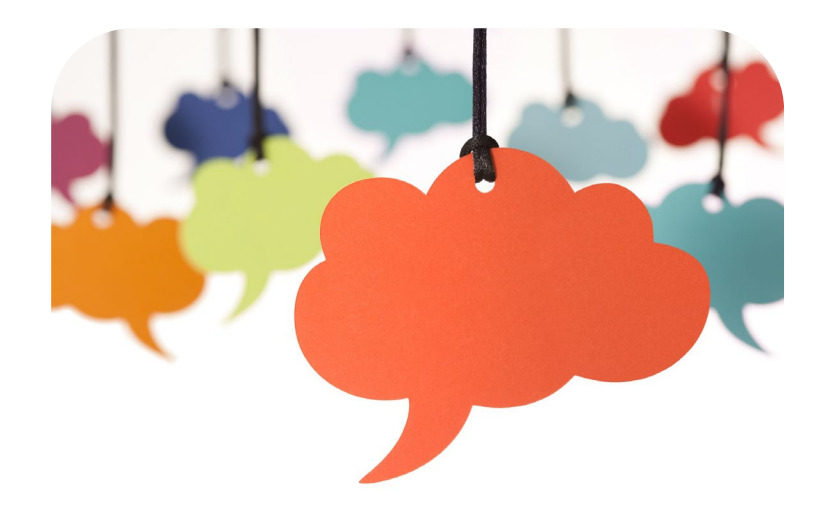

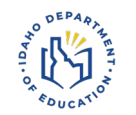

## Why do target reports matter?

Want to know more? Come to our next session!

Target reports...

- Provide detailed and actionable data on targeted student proficiency and specific areas of strength and weakness at several levels
- Assist with planning intervention, instruction, and targeted interim usage
- Analyze several years at a time to identify major long-term trends and gaps (scope and sequence, curriculum, staff allocations)

# Target Trend AnalysisTemplateGrade 3 MathEnter District or School Here

|                                                                        |                        | · · · ·                                   |                                                   |                                                   |                                           | · · · ·                                           |                        |                                           |                                                   | IN    | L .                                                                 |                                                          |
|------------------------------------------------------------------------|------------------------|-------------------------------------------|---------------------------------------------------|---------------------------------------------------|-------------------------------------------|---------------------------------------------------|------------------------|-------------------------------------------|---------------------------------------------------|-------|---------------------------------------------------------------------|----------------------------------------------------------|
| rade 3 Math                                                            | 2018-19                |                                           |                                                   |                                                   | 2022-23                                   |                                                   |                        | 2023-24                                   |                                                   |       |                                                                     |                                                          |
| strict or School Here % of students proficient                         |                        |                                           | % of                                              | % of students proficient % of students proficient |                                           |                                                   | 3-Year                 | Interim                                   | Tools for                                         |       |                                                                     |                                                          |
| nt Targets within Claim 1<br>opts and Procedures)                      | Overall<br>Performance | Performance<br>Relative to<br>Proficiency | Performance<br>Relative to the<br>Test as a Whole | Overall<br>Performance                            | Performance<br>Relative to<br>Proficiency | Performance<br>Relative to the<br>Test as a Whole | Overall<br>Performance | Performance<br>Relative to<br>Proficiency | Performance<br>Relative to the<br>Test as a Whole | Trend | Item Portal                                                         | Teachers                                                 |
| solve problems involving<br>nd division. [Target A]                    | = +                    | =                                         | +                                                 | ++                                                | +                                         | +                                                 | = -                    | =                                         | -                                                 | 1.33  | <u>ICA ("CAT" &amp;</u><br><u>PT),</u><br><u>SICA, IAB,</u><br>FIAB | <u>Interim</u><br><u>Connections</u><br><u>Plavlists</u> |
| perties of multiplication and the<br>ween multiplication and division. | -+                     | -                                         | +                                                 | = +                                               | =                                         | +                                                 | +-                     | +                                         | -                                                 | 1.08  | ICA ("CAT" &<br><u>PT),</u><br>SICA, IAB,<br>FIAB                   | <u>Interim</u><br><u>Connections</u><br><u>Plavlists</u> |
| eport at the                                                           |                        | +                                         | -                                                 | +=                                                | +                                         | =                                                 | -+                     | -                                         | +                                                 | 1.25  | <u>ICA ("CAT" &amp;</u><br><u>PT).</u><br><u>SICA IAB.</u><br>FIAB  | Interim<br>Connections<br>Playlists                      |
|                                                                        |                        | -                                         | =                                                 | -+                                                | -                                         | +                                                 | - =                    | -                                         | =                                                 | 0.33  | <u>ICA ("CAT" &amp;</u><br><u>PT).</u><br><u>SICA, IAB.</u><br>FIAB | <u>Interim</u><br><u>Connections</u><br><u>Plavlists</u> |
|                                                                        |                        | =                                         | +                                                 | = +                                               | =                                         | +                                                 |                        | -                                         | -                                                 | 0.83  | ICA ("CAT" &<br>PT),<br>SICA, FIAB                                  | Interim<br>Connections<br>Plavlists                      |
|                                                                        |                        | _                                         |                                                   |                                                   |                                           |                                                   |                        | _                                         |                                                   | 4.5   | ICA ("CAT" &                                                        | Interim                                                  |

Use this template to:

 produce a three-year report at the target level

Assessme (Conce

 identify long-term areas of strength and weakness

The template directly hyperlinks to the appropriate interim, intervention, and instructional resources for the given target.

Currently available for math and ELA.

\*Science coming soon!

| Color Key |      | Guiding Questions                                            |  |  |  |
|-----------|------|--------------------------------------------------------------|--|--|--|
|           | 0.00 | Do our instructional resources provide students the          |  |  |  |
| -=        | 0.25 | opportunity to learn the knowledge and skills                |  |  |  |
| -+        | 0.50 | aligned to standards?                                        |  |  |  |
| = -       | 0.75 | Is our pacing adequate?                                      |  |  |  |
| = =       | 1.00 |                                                              |  |  |  |
| = +       | 1.25 | Are we engaging students with high-level                     |  |  |  |
| +-        | 1.50 | instructional practices?                                     |  |  |  |
| +=        | 1.75 | Do teachers and students know what proficient<br>looks like? |  |  |  |
| ++        | 2.00 |                                                              |  |  |  |

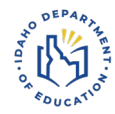

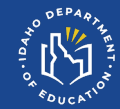

### **Comparing ISAT reports to Idaho Accountability Measures**

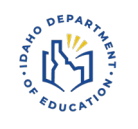

#### **Raw vs. Finalized Data**

Data on the ISAT Reporting platform is considered "raw" data.

- It hasn't been matched to ISEE Enrollment records
- It does not reflect Continuous Enrollment status
- It does not reflect banked scores from prior years (HS only, Challenge Up)
- It does not reflect tests that were appealed via ISAT and IDAA
   Participation Rate Appeals

### **Accessing Public, Redacted Data**

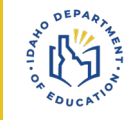

| I              | Accountab                                                            | ility                                              | SAV                                                         |                                                        |                                 |
|----------------|----------------------------------------------------------------------|----------------------------------------------------|-------------------------------------------------------------|--------------------------------------------------------|---------------------------------|
| TI<br>SU<br>SC | ne Accountability pr<br>upport to districts a<br>chools in need with | ogram staff pr<br>nd schools. St<br>internal and e | repares performa<br>aff also establish<br>xternal stakeholo | ance reports and pro<br>es business rules and<br>ders. | vides technical<br>d identifies |
|                | Files                                                                | FAQs                                               | Training                                                    | Links                                                  |                                 |
|                | Resource Files                                                       |                                                    |                                                             |                                                        |                                 |
|                | Results                                                              |                                                    |                                                             |                                                        |                                 |
|                | Chronic Absenteeism                                                  |                                                    |                                                             |                                                        | +                               |
|                | ELPA                                                                 |                                                    |                                                             |                                                        | +                               |
|                | Engagement and Satis                                                 | sfaction Survey Re                                 | sults                                                       |                                                        | +                               |
| /              | J.SAT.   J.D.A.A                                                     |                                                    |                                                             |                                                        | -                               |
| /              | 2024 ISAT Results                                                    |                                                    |                                                             |                                                        |                                 |
|                | 2023 ISAT Results                                                    |                                                    |                                                             |                                                        |                                 |
|                | 2022 <u>ISAT</u> Results                                             |                                                    |                                                             |                                                        |                                 |
| _              |                                                                      |                                                    |                                                             |                                                        |                                 |

Visit the Idaho Department of Education's Assessment and Accountability Page

- 1. Go to the "Accountability" page
- 2. Find "ISAT/IDAA" results
- 3. Select the appropriate school year and data set and download results.

### **Accessing Protected Underacted Data**

#### Option 1: <u>ADEA</u>

• Student level data that includes EDUID, scale score, and performance level **Note:** Claim level information is not yet available in ADEA for SY '23-'24

#### Option 2: OTIS

• District-level staff may request reports similar to those found on the public page (continuous enrollment or all student) without redaction.

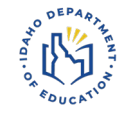

Both ADEA and OTIS can be accessed via <u>ISEE</u>.

Assessment & Accountability

650 W State Street, Boise, ID 83702 208.332.6909

www.sde.idaho.gov/assessment/

www.sde.idaho.gov

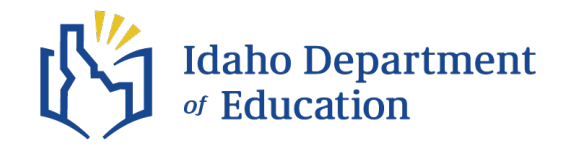

## **Thank you!**

Kristi Pierce

kpierce@sde.idaho.gov

Amber Van Vooren avanvooren@sde.idaho.gov

208-332-6903

208-332-6979